# Notice d'utilisation des photocopieurs ENSA Marseille

Document rédigé le 30 mars 2021, version 1.2, par Mr BONNET, ENSAM/BSI (dernière mise à jour le 30/03/2021)

# Ce document vise à expliquer de façon succincte l'emploi des photocopieurs au sein de l'École Nationale Supérieure d'Architecture de Marseille pour tout les types de personnel.

Veuillez sélectionner la rubrique souhaitée dans la table des matières :

#### Table des matières

| Présentation de l'écran d'accueil des photocopieurs                                                | 2  |
|----------------------------------------------------------------------------------------------------|----|
| Comment accéder au site web de gestion de son compte d'impression :                                | 3  |
| Libérer les travaux d'impressions envoyés aux photocopieurs :                                      | 4  |
| Libérer les travaux d'impressions à partir d'une clé USB :                                         | 5  |
| Fonction scan to mail (courriel de l'école) et scan to folder (dossier personnel) :                | 6  |
| Fonction scan to USB :                                                                             | 8  |
| Procédure d'obtention de votre code d'identification (utilisateurs sans cartes étudiants)          | 9  |
| Procédure d'enregistrement d'une nouvelle carte étudiant                                           | 11 |
| Comment créditer votre compte d'impression (problème de crédit) :                                  | 12 |
| Que faire si mon impression n'est pas sortie du photocopieur sur lequel j'ai libéré l'impression : | 15 |

#### Tout document non imprimé n'est pas facturé.

### Présentation de l'écran d'accueil des photocopieurs

#### Voici l'écran d'accueil :

| ensa teole nationale<br>supérieure<br>d'architecture<br>de marseille   |               |
|------------------------------------------------------------------------|---------------|
| Veuillez utiliser votre badge ou entrez votre Code<br>d'identification |               |
| Code d'identification                                                  | )1 2          |
| Connexion                                                              |               |
|                                                                        | $\Rightarrow$ |
| PaperCut MF 19.1.5                                                     |               |

Pour accéder aux photocopieurs vous devez disposer d'un <u>code d'identification</u> ou <u>d'une carte étudiant enregistrée</u>. Voici l'écran principal une fois connecté :

|                        | ensa supérieure<br>a m d'architecture<br>e m de marseille |                              | E             |
|------------------------|-----------------------------------------------------------|------------------------------|---------------|
| Bienvenue, Prenom Nom! |                                                           |                              |               |
| Indique<br>l'utilisat  | Accès<br>eur                                              | au menu du copieur           | , en          |
| connect                | é Pour s                                                  | e déconnecter du photocopier | 1 2           |
|                        |                                                           | Retour au menu principal     | $\Rightarrow$ |

C'est à partir de cet écran d'accueil que sont accessible les différentes fonctionnalités offertes.

# Toujours penser à vous déconnecter du photocopieur lorsque vous avez fini.

# Comment accéder au site web de gestion de son compte d'impression :

Suivre le lien suivant :

https://imprimantes.marseille.archi.fr/user?

Ce site web est accessible uniquement :

- au sein de l'établissement sur l'ensemble des postes informatiques de l'école ;
- depuis un ordinateur connecté au wifi de l'école ;
- depuis l'extérieur de l'établissement par l'intermédiaire du portail externe de l'école ( <u>https://portail.marseille.archi.fr</u>):
  - Rentrer son identifiant/mot de passe sur le site web du portail:

| ensa supérieure<br>d'architecture<br>de marseille | d'Architecture de Marseille |
|---------------------------------------------------|-----------------------------|
| Entrez votre ider<br>passe.                       | ntifiant et votre mot de    |
| ldentifiant :                                     |                             |
| Mot de passe :                                    |                             |
|                                                   |                             |
| SE C                                              | CONNECTER                   |
| Mot de passe oublié ?                             |                             |
|                                                   |                             |

• Sélectionner le lien Gestion du compte d'impression de l'établissement :

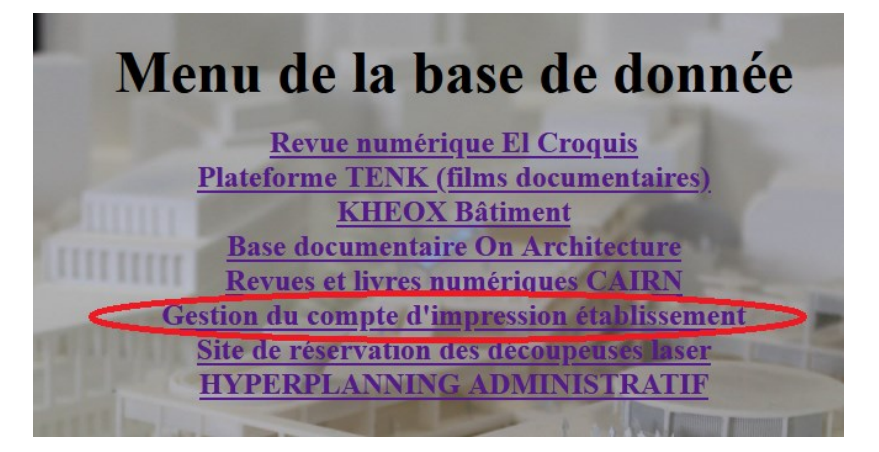

• Le site web de gestion de votre compte est disponible :

| ) -> C     | ŵ                                                             | https://portail.marseille.archi.fr. | /https/impriman ···· 🗵 🟠 |
|------------|---------------------------------------------------------------|-------------------------------------|--------------------------|
| ensc<br>•m | école nationa<br>supérieure<br>d'architecture<br>de marseille | le .                                |                          |
|            |                                                               |                                     | ISME DE<br>TION          |
|            |                                                               | Bienvenue à l'El                    | NSA Marseille            |
|            |                                                               | Nom d'utilisateur                   |                          |
|            |                                                               | Mot de passe                        |                          |
|            |                                                               |                                     |                          |
|            |                                                               | Conne                               | xion                     |

#### Libérer les travaux d'impressions envoyés aux photocopieurs :

Bien qu'il soit possible d'envoyer les impressions depuis le site web de gestion de votre compte d'impression (<u>https://imprimantes.marseille.archi.fr/user</u>), il est conseiller d'envoyer vos impressions depuis un poste informatique de l'établissement (les postes de la salle informatique ou de la salle traceur). Les impressions à partir de clés USB branchées sur les photocopieurs ne sont pas recommandées car des problèmes d'impressions peuvent être constatés suivant l'origine du fichier.

Une fois connecté, 2 possibilités :

- Imprimer tout ;
- Choisir les documents à imprimer en sélectionnant l'icone Impressions.

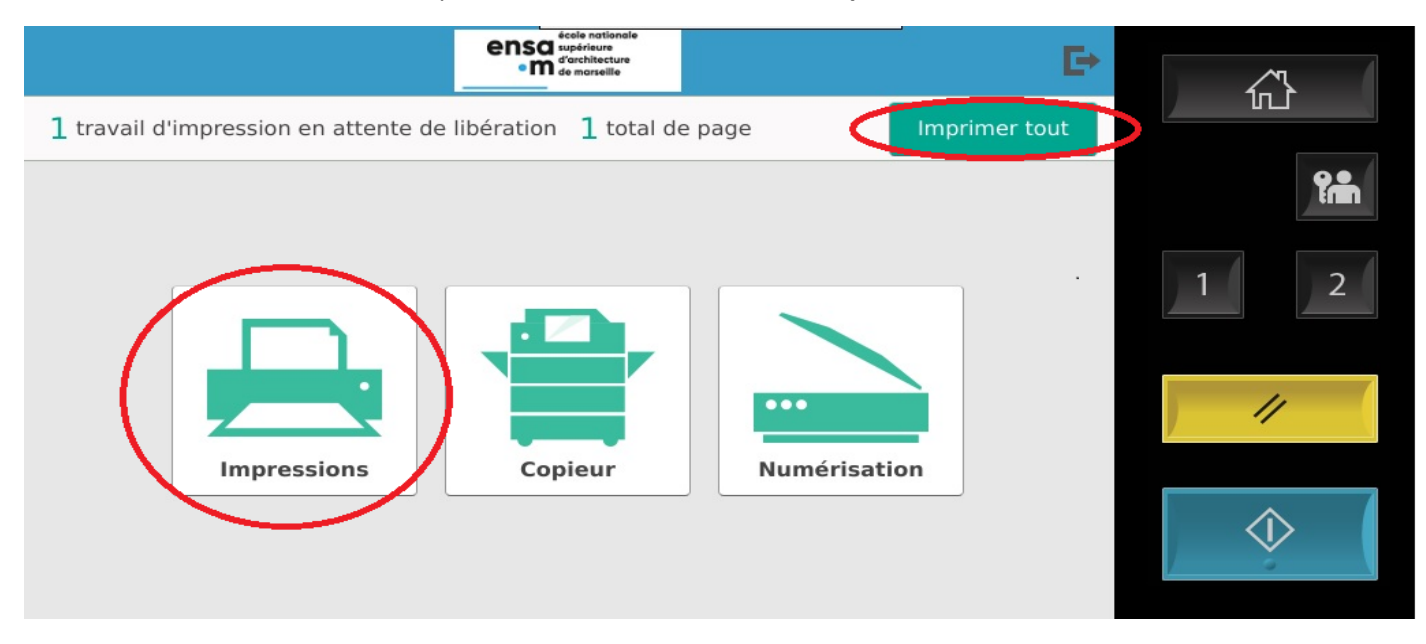

L'option Impressions permet de :

- Supprimer les documents envoyés au photocopieurs que l'on ne souhaite plus imprimer ;
- **Sélectionner** les documents que l'on souhaite imprimer individuellement

| <b>A</b>                                               | ensa supérieure<br>d'architecture<br>d'architecture<br>de marseille |                        | Ð     |            |
|--------------------------------------------------------|---------------------------------------------------------------------|------------------------|-------|------------|
| Sélectionner tous les travaux                          |                                                                     |                        | C     |            |
| Photo pleine page<br>1 copie, Recto-verso, Couleur, A4 |                                                                     | à l'instant            | >     | ₽ <b>₽</b> |
| Sélectionner le documen                                | ıt                                                                  |                        |       | 1 2        |
|                                                        | Pour supprimer<br>le document de<br>la file d'attente               | Pour imprimer le docum | ent   | //<br>()   |
| Etat travail Imprimer en Noir                          | Imprimer e                                                          | n Rect                 | rimer | ) õ        |

Tout document non imprimé n'est pas facturé.

Les impressions à partir de clés USB branchées sur les photocopieurs ne sont pas recommandées car des problèmes d'impressions ont été constatés suivant l'origine du fichier.

 $\langle \rangle$ 

Veuillez vous connecter et brancher votre clé usb sur le photocopieur.

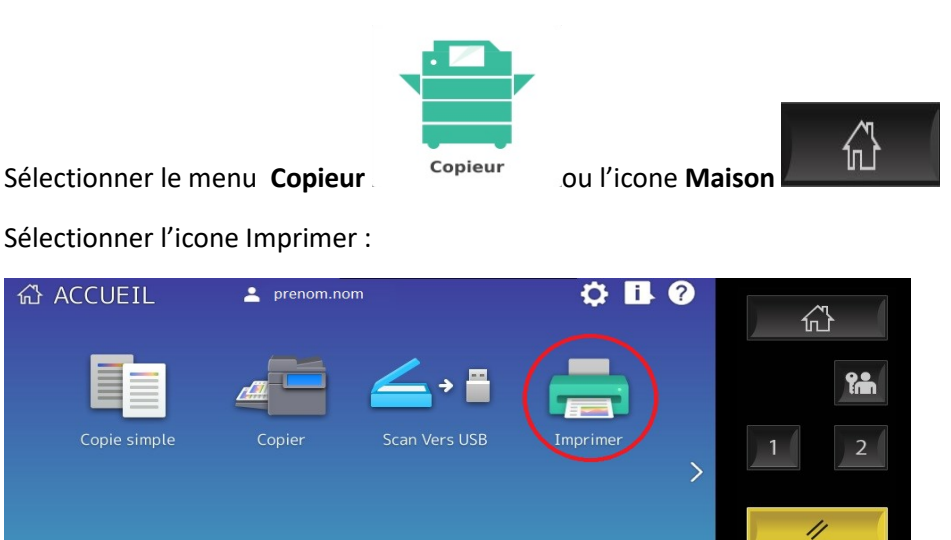

Choisir dans la rubrique Type de travail la ligne USB :

| Imprimer         | 💄 prenom.nom     |            | 📩 📩 Modèle | <b>,</b> (1)  (2)  (3)  (3)  (3)  (3)  (3)  (3)  (3)  (3 |            |
|------------------|------------------|------------|------------|----------------------------------------------------------|------------|
|                  |                  |            |            |                                                          |            |
| Type de Travail  | Privé            | )          |            | <b>A b</b> (                                             | <b>?</b>   |
|                  | Attente          | pier Pages |            | Etats                                                    |            |
|                  | Brouillon        |            |            | <u> </u>                                                 |            |
|                  | Invalide         |            |            |                                                          |            |
| •                | En Attente (Fax) |            |            |                                                          | ) //       |
| <b>↑</b> Retour  |                  |            |            | ◆ Print                                                  | $\Diamond$ |
| Périphérique USE | Trouvé           |            | 23/01/2020 | Etat Trav. 💡                                             |            |

Sélectionner le document à imprimer et cliquer sur l'icone Print pour libérer l'impression :

| Imprimer                   | 💄 prenom.nom            | 📩 Modèle 🖕 🌐 ?          |            |
|----------------------------|-------------------------|-------------------------|------------|
|                            |                         |                         |            |
| Type de Travail<br>► ANSSI | USB 🗸                   |                         |            |
| IDMEE Int                  | Nom du document/dossier | Wikipedia the free ever | 1 2        |
| pdis_refer                 | entiel_v1.0_en.pdf      |                         |            |
|                            |                         |                         | //         |
| <b>1</b> Retour            | Eff. Tout Config.       | Ouvrir Ouvrit           | $\Diamond$ |
| Périphérique USE           | f Trouvé                | 23/01/2020 Etat Trav.   |            |

Fonction scan to mail (courriel de l'école) et scan to folder (dossier personnel) :

Bienvenue, Prenom Nom !

Veuillez vous connecter et sélectionner l'icone Numérisation :

Vous pouvez scanner un document et :

- l'envoyer automatiquement à votre courriel de l'école du type prenom.nom@marseille.archi.fr ;
- l'enregistrer sur le **DOSSIER PERSONNEL Z :** qui vous est dédié et qui est accessible depuis un poste informatique de l'établissement (lecteur réseau Z: ).

| <b>A</b>                   | ensa superioure<br>d'architecture<br>em de marseille | E | <u></u>    |
|----------------------------|------------------------------------------------------|---|------------|
| Numérisation               |                                                      |   |            |
| DOSSIER PERSONNEL Z:       |                                                      |   | Ŷ          |
| Numérisation vers mon adre | sse email                                            |   | 1 2        |
|                            |                                                      |   |            |
|                            |                                                      |   | /////      |
|                            |                                                      |   |            |
|                            |                                                      |   | $\Diamond$ |
|                            |                                                      |   |            |

Voici les deux sous-menus possibles :

- pour le scan to email :

| ¢                                       | ensa supérieure<br>• M d'architecture<br>de marseille | Đ                 | τ <sup>γ</sup> ι τ |
|-----------------------------------------|-------------------------------------------------------|-------------------|--------------------|
| Détails de la numérisation              |                                                       |                   |                    |
| Numérisation vers mon adresse           | email                                                 | Couleur PDF       | Ŷ                  |
| A prenom.nom @marseille.archi.fr        |                                                       | Recto-verso       | 1 2                |
| Votre numérisation (Numérisation vers n | non adresse email)                                    | A4 Portrait       |                    |
| Nom du fichier                          |                                                       | 300 DPI           | 11                 |
| scan_prenom.nom _2020-01-23-11-24       | -13                                                   | Modifier les para |                    |
| Message pour numérisat                  | ions supplémentaires 🔽                                | Démarrer          |                    |

#### - pour le scan to folder :

| <                                         | ensa supirieure<br>om d'architecture<br>de marseille |                   | Ð |            |
|-------------------------------------------|------------------------------------------------------|-------------------|---|------------|
| Détails de la numérisation                |                                                      |                   |   |            |
| DOSSIER PERSONNEL Z:                      |                                                      | Couleur PDF       |   |            |
| Chemin<br>\\172.30.3.50\users\ prenom.nom |                                                      | Recto-verso       |   | 1 2        |
| Nom du fichier                            | 3-25                                                 | A4 Portrait       |   |            |
|                                           |                                                      | 300 DPI           |   | 11         |
|                                           |                                                      | Modifier les para |   | <u>/</u>   |
|                                           |                                                      |                   |   | $\Diamond$ |
| Message pour numérisa                     | tions supplémentaires                                | Démarrer          |   | <u> </u>   |

Dans les deux cas sélectionner l'icone **Démarrer** afin de lancer le scan.

#### Fonction scan to USB :

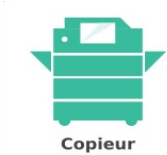

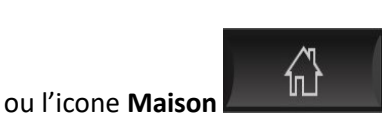

Veuillez vous connecter et sélectionner l'icone Copieur

Positionner votre document à scanner.

Brancher votre clé usb sur le photocopieur et sélectionner l'icone Scan Vers USB

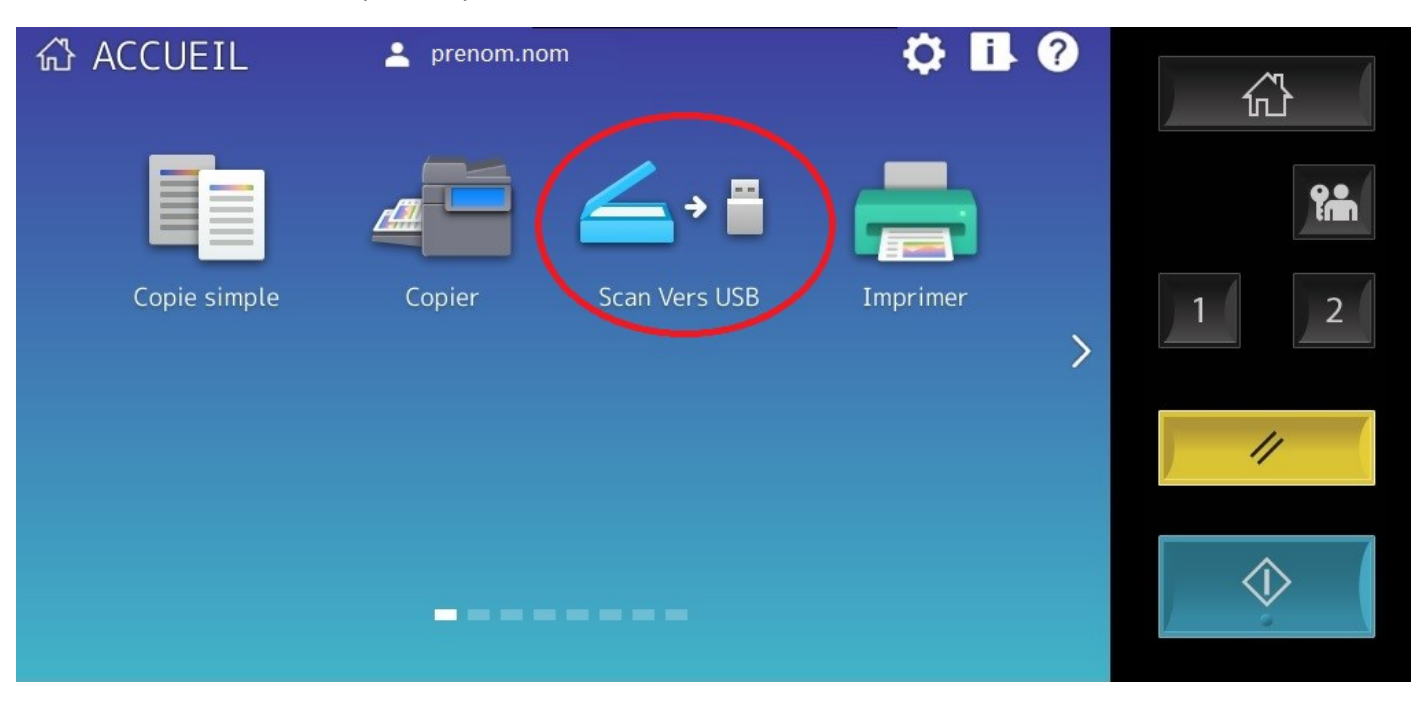

Valider le scan en sélectionnant l'icone Scan :

| Scan                                                         | Paramètres 🖡                     | 📩 📩 Modèle          | 🗼 🚯 💮                   |            |
|--------------------------------------------------------------|----------------------------------|---------------------|-------------------------|------------|
| Sélectionner un Menu<br>Appuyer sur Scan pour démarrer le so | can.                             |                     |                         |            |
| E-mail 🎽 Fichier                                             | e-Filing                         | Coul.<br>Auto       | 200dpi<br><b>♀</b> ▲→▲  | <b>?</b>   |
| USB Scan Ws                                                  |                                  | Recto               | 🚰 Auto<br>Param. Scan 🖕 | 1 2        |
|                                                              |                                  |                     |                         | 11         |
| 1 3 Support_USB                                              | Nom Fichier For<br>DOC230120 PDF | Multi               | 🔍 Aperçu                |            |
|                                                              |                                  |                     | ♦ Scan                  | $\Diamond$ |
|                                                              |                                  | 23/01/2020<br>11:49 | Etat Trav. 🕞            |            |

Rendez-vous sur le site web de gestion de votre compte d'impression qui vous permet de suivre l'ensemble de vos travaux d'impressions mais également d'y ajouter de l'argent. (par défaut chaque compte étudiant est crédité de 12€ chaque année scolaire)

1) Suivre le lien suivant :

https://imprimantes.marseille.archi.fr/user?

Ce site web est accessible uniquement :

- au sein de l'établissement sur l'ensemble des postes informatiques de l'école ;
- depuis un ordinateur connecté au wifi de l'école ;
- depuis l'extérieur de l'établissement par l'intermédiaire du portail externe de l'école ( <u>https://portail.marseille.archi.fr</u>).

Le site de gestion de votre compte d'impression vous demande vos identifiants génériques :

|   | ensa supérieure<br>d'architecture<br>d'architecture |                                                                                     |             |
|---|-----------------------------------------------------|-------------------------------------------------------------------------------------|-------------|
| - |                                                     |                                                                                     |             |
|   |                                                     |                                                                                     |             |
|   |                                                     | FOW URBANISME<br>13 TRANSITION<br>200 LITERPS, MARIE<br>URBAN<br>WWO Cycle Distance | DE<br>RE DE |
|   |                                                     | Fürben, conference a                                                                | Marseille   |
|   |                                                     | Nom d'utilisateur                                                                   |             |
|   |                                                     |                                                                                     |             |
|   |                                                     | Mot de passe                                                                        |             |

Il s'agit de votre identifiant (généralement prenom.nom) et de votre mot de passe informatique.

2) Connectez-vous :

Le site vous présente les différentes informations vous concernant :

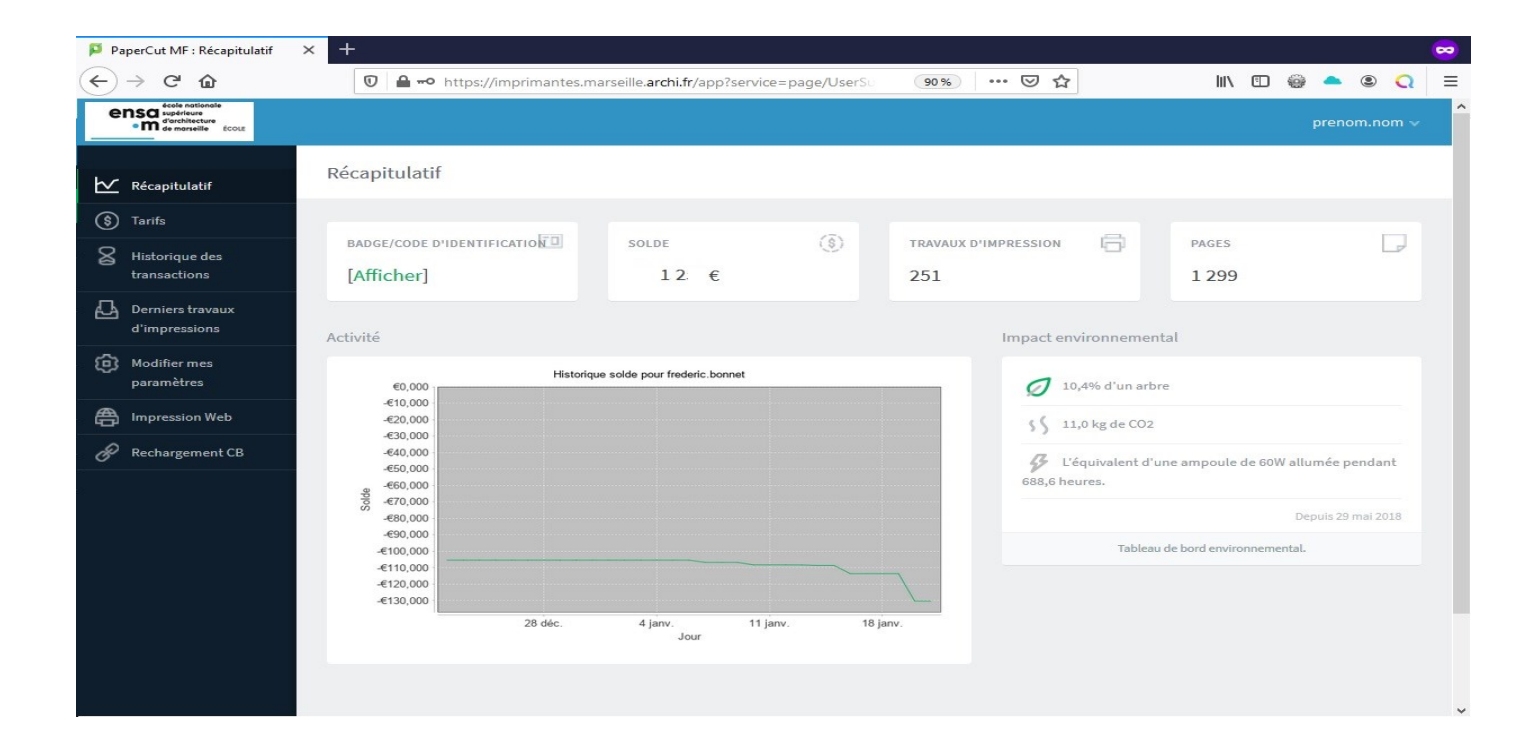

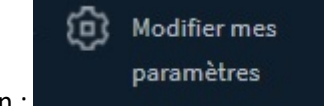

Choisissez l'option :

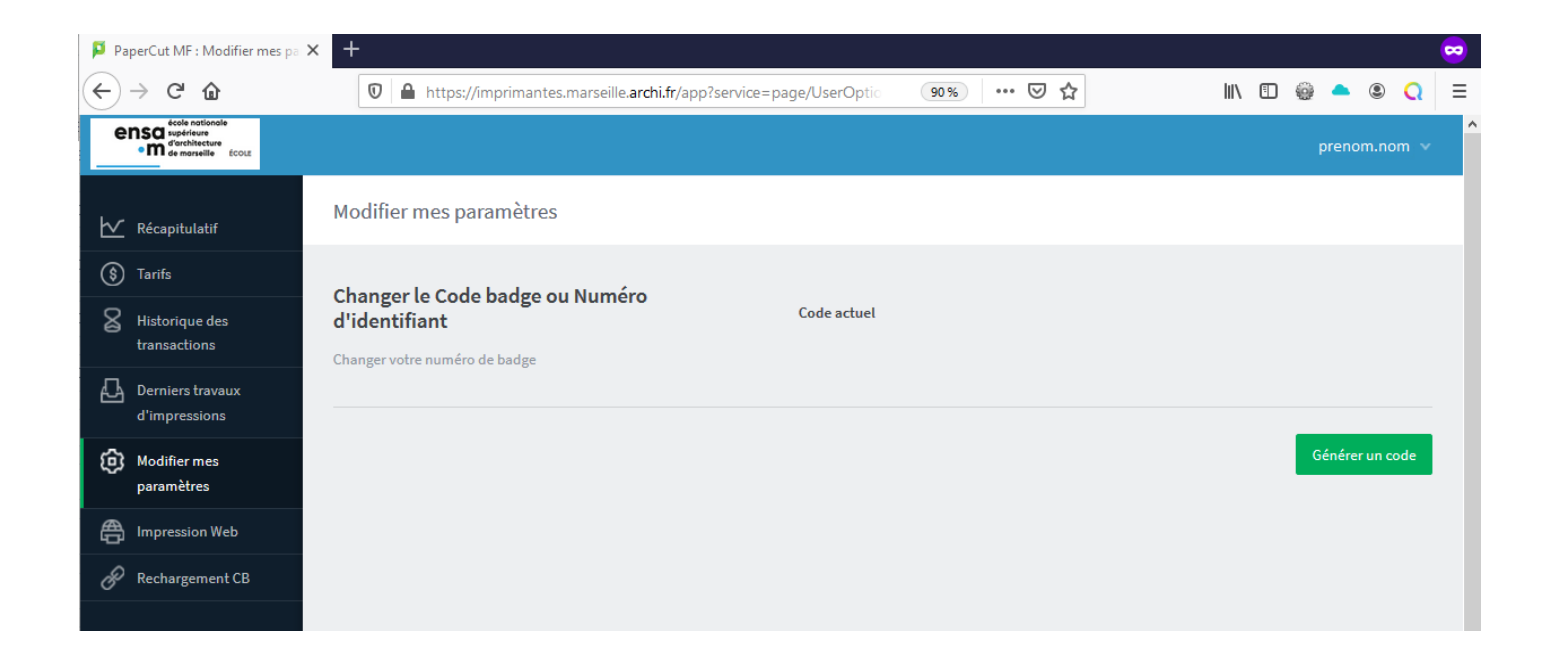

Générer un code

afin de créer votre code d'identification, c'est ce code qui vous

permettra de libérer vos impressions.

Sélectionner l'option

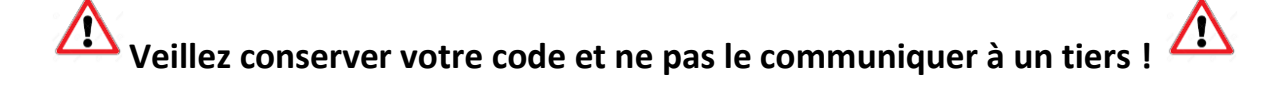

L'emploi d'une carte étudiant est le moyen nominal permettant aux étudiants de s'authentifier sur les systèmes d'impression, le code d'impression n'est qu'une solution temporaire et palliative à l'absence de carte étudiant.

Passer sa carte étudiant sur le photocopieur à l'emplacement du lecteur de badge :

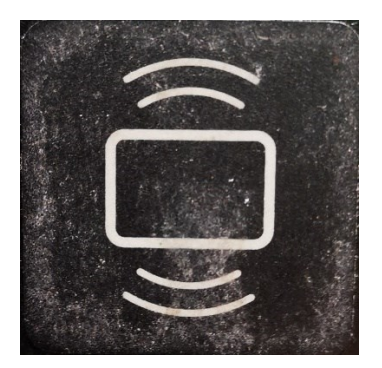

La carte étudiante n'étant pas encore associée à votre compte, vous devez le faire en rentrant votre identifiant (prenom.nom) mot de passe sur l'écran du photocopieur :

| Censa supérieure<br>ensa supérieure<br>en de moreille                                                                                                    |            |
|----------------------------------------------------------------------------------------------------|------------|
| Carte inconnue. Votre carte n'est pas reconnue par le système.<br>Pour associer cette carte avec votre compte, saisissez votre<br>nom utilisateur et votre mot de passe, puis cliquer sur<br>Nom d'utilisateur |            |
| Mot de passe                                                                                                    | 11         |
| Connexion                                                                                                    | $\Diamond$ |
| PaperCut MF 19.1.5                                                                                                    |            |

A l'issue vous pouvez directement accéder aux fonctions d'impression du photocopieur avec votre carte étudiant.

## Comment créditer votre compte d'impression (problème de crédit) :

Rendez-vous sur le site web de gestion de votre compte d'impression :

1) Suivre le lien suivant :

#### https://imprimantes.marseille.archi.fr/user?

2) Connectez-vous avec votre identifiant/mot de passe informatique ;

| 👂 PaperCut MF : Récapitulatif 🛛 🗙                          | +                                                        |                                                |                                         |                                  | ∞          |
|------------------------------------------------------------|----------------------------------------------------------|------------------------------------------------|-----------------------------------------|----------------------------------|------------|
| ← → ♂ ଢ                                                    | 🛛 🔒 🗝 https://imprimantes.ma                             | arseille. <b>archi.fr</b> /app?service=page/Us | e 90% ··· 🛛 🏠                           | III\ 🗊 😳 📥 🤅                     | <b>Q</b> = |
| ensa supérieure<br>em d'architecture<br>de marseille ÉCOLE |                                                          |                                                |                                         | prenom.nom                       | ~          |
| ₩ Récapitulatif                                            | Récapitulatif                                            |                                                |                                         |                                  |            |
| 🚯 Tarifs                                                   | Ind                                                      | (3)                                            |                                         | -                                |            |
| Historique des transactions                                | [Afficher]                                               | 12 €                                           | 251                                     | PAGES<br>1 299                   | Ŀ          |
| Derniers travaux<br>d'impressions                          | Activité                                                 |                                                | Impact environnemer                     | ntal                             |            |
| Modifier mes<br>paramètres                                 | €0,000 Historique                                        | solde pour frederic.bonnet                     | Ø 10,4% d'un arb                        | re                               |            |
| Impression Web                                             | -€10,000<br>-€20,000<br>€30,000                          |                                                | \$\$ 11,0 kg de CO2                     |                                  |            |
| P Rechargement CB                                          | -£30,000<br>-£40,000<br>-£50,000<br>-£60,000<br>-£70,000 |                                                | L'équivalent d'<br>pendant 688,6 heures | une ampoule de 60W allumée<br>3. |            |

3) Sélectionner l'icône Rechargement CB

| PaperCut MF : Récapitulatif                                         | × +                                                                                                    |                                       |               |                                                |                                      |                            |      | 8 |
|---------------------------------------------------------------------|----------------------------------------------------------------------------------------------------|---------------------------------------|---------------|------------------------------------------------|--------------------------------------|----------------------------|------|---|
| $\overleftarrow{\bullet}$ > C $\widehat{\bullet}$                   | 🛛 🔒 🗝 https://imprimantes.                                                                                        | marseille. <b>archi.fr</b> /app?servi | ce=page/Use   | 90% 🛛 🏠                                        | III\                                 | @ 🔺 C                      | Q    | ≡ |
| ensa supérieure<br>o m d'architecture<br>écouz                      |                                                                                                    |                                       |               |                                                | pr                                   | renom.nom                  | ~    | ^ |
| 🗠 Récapitulatif                                                     | Récapitulatif                                                                                                    |                                       |               |                                                |                                      |                            |      |   |
| <ul> <li>Tarifs</li> <li>Historique des<br/>transactions</li> </ul> | BADGE/CODE D'IDENTIFICATION                                                                                       | SOLDE<br>12 €                         | ( <u>\$</u> ) | TRAVAUX D'IMPRESSION                           | PAGES<br>1 299                       |                            | D    |   |
| Derniers travaux<br>d'impressions                                   | Activité                                                                                                    |                                       |               | Impact environner                              | nental                               |                            |      |   |
| Modifier mes<br>paramètres                                          | 60,000 Historia                                                                                                   | que solde pour frederic.bonnet        |               | Ø 10,4% d'un                                   | arbre                                |                            |      |   |
| Rechargement CB                                                     | - 210,000<br>- 220,000<br>- 450,000<br>- 450,000<br>- 450,000<br>- 450,000<br>- 450,000<br>- 450,000<br>- 450,000 |                                       |               | ۲۱٫۵ kg de (<br>بلاغ الثور<br>pendant 688,6 he | 02<br>t d'une ampoule de 60<br>ures. | W allumée<br>Depuis 29 mai | 2018 | ~ |

4) Une nouvelle fenêtre s'ouvre vous demandant de sélectionner le montant à créditer :

| ← → C û IN E @ ▲ https://imprimantes.marseille.archi.fr:8084/Paybox/Payment/Ad IN E @ ▲ ® | = |
|-------------------------------------------------------------------------------------------|---|
| TS:Print&Copy                                                                             | ^ |
|                                                                                           |   |
|                                                                                           |   |
|                                                                                           |   |
|                                                                                           |   |
| Ajouter un paiement                                                                       |   |
| Nom d'utilisateur PaperCut                                                                |   |
| Ajouter le montant                                                                        |   |
| Sélectionner 1                                                                            |   |
| 10<br>20                                                                                  |   |

Les montants disponibles sont de 1, 5, 10 et 20 € ;

#### 5) Le montant sélectionné cliquer sur Soumettre :

| 📁 PaperCut MF : Récapitulatif 🛛 🗙              | Paper | Cut-Pa | ybox Aje | outer un J | paiem  | ×     | +       |        |                  |                               |                          |         |     |      |   |     |   |  |      |   |   |   |   | - |
|------------------------------------------------|-------|--------|----------|------------|--------|-------|---------|--------|------------------|-------------------------------|--------------------------|---------|-----|------|---|-----|---|--|------|---|---|---|---|---|
| $\leftarrow$ $\rightarrow$ C $\textcircled{a}$ | Ø     |        | https:/  | /imprim    | nantes | s.mar | rseille | archi. | .fr:808          | 4/Payk                        | box/Pa                   | ayment/ | /Ac | 90 % | ( | 9 £ | 7 |  | ١١١/ | 0 | • | ۲ | Q | ≡ |
| ins:Print&Copy                                 | 2     |        |          |            |        |       |         |        |                  |                               |                          |         |     |      |   |     |   |  |      |   |   |   |   | ^ |
|                                                |       |        |          |            |        |       |         |        |                  |                               |                          |         |     |      |   |     |   |  |      |   |   |   |   |   |
|                                                |       |        |          |            |        |       |         |        |                  |                               |                          |         |     |      |   |     |   |  |      |   |   |   |   |   |
|                                                |       |        |          |            |        |       |         |        |                  |                               |                          |         |     |      |   |     |   |  |      |   |   |   |   |   |
|                                                |       |        |          |            |        |       |         |        | Ajo              | outer 1                       | un pa                    | iement  | l   |      |   |     |   |  |      |   |   |   |   |   |
|                                                |       |        |          |            |        |       |         |        | Nor<br>pr<br>Ajo | m d'util<br>enom.<br>outer le | lisateu<br>.nom<br>monta | ant     | Cut |      |   |     |   |  |      |   |   |   |   |   |
|                                                |       |        |          |            |        |       |         |        |                  | Sour                          | nettre                   |         | >   |      |   |     |   |  |      |   |   |   |   |   |
|                                                |       |        |          |            |        |       |         |        |                  |                               |                          |         |     |      |   |     |   |  |      |   |   |   |   | ~ |

6) Vous êtes redirigé sur le site de paiement en ligne Paybox sur lequel vous devez renseigner les références de votre carte bancaire.

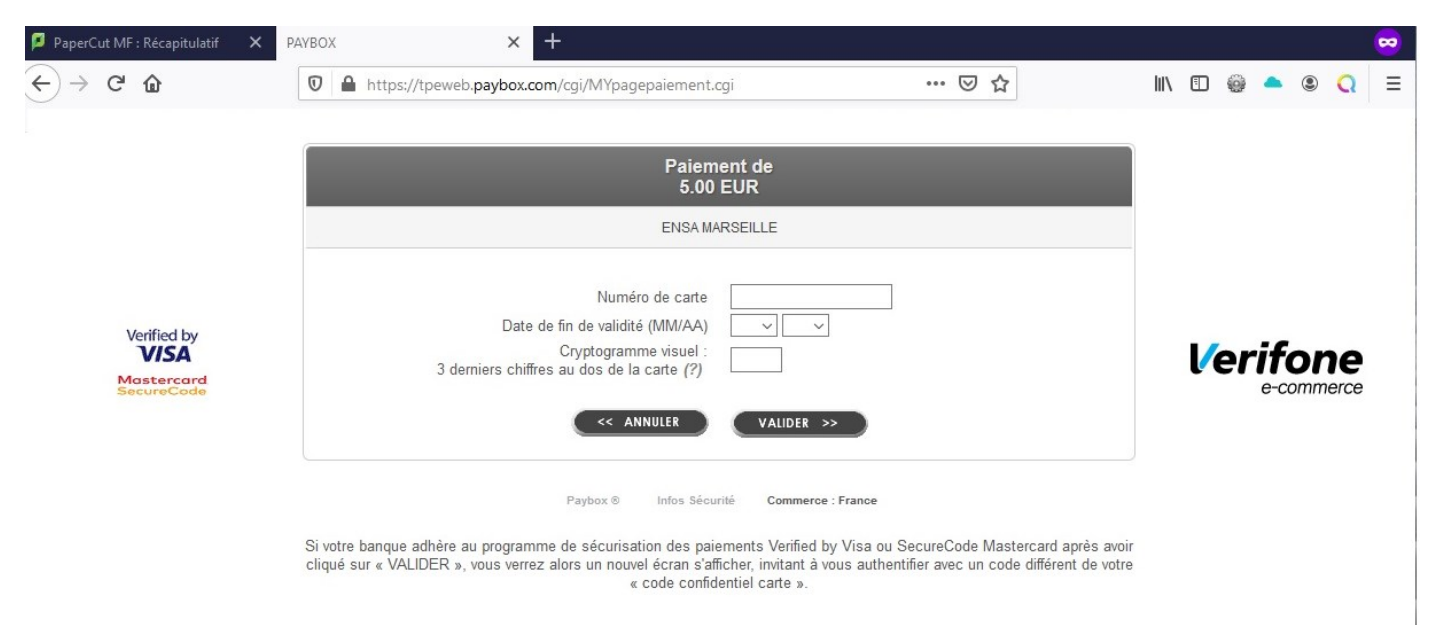

Le paiement validé vous devez recevoir un courriel de confirmation sur votre boite aux lettres de l'école <u>prenom.nom@marseille.archi.fr</u>.

# 🗥 Veuillez vérifier que votre compte d'impression a bien été crédité.

En cas d'erreur veuillez adresser un courriel de réclamation contenant le mail de débit paybox reçu mais non crédité sur votre compte d'impression aux adresses mail suivantes <u>service-</u><u>informatique@marseille.archi.fr</u> et <u>compta@marseille.archi.fr</u>.

# Que faire si mon impression n'est pas sortie du photocopieur sur lequel j'ai libéré l'impression :

Veuillez vous connecter sur le photocopieur sur lequel vous avez libéré votre impression.

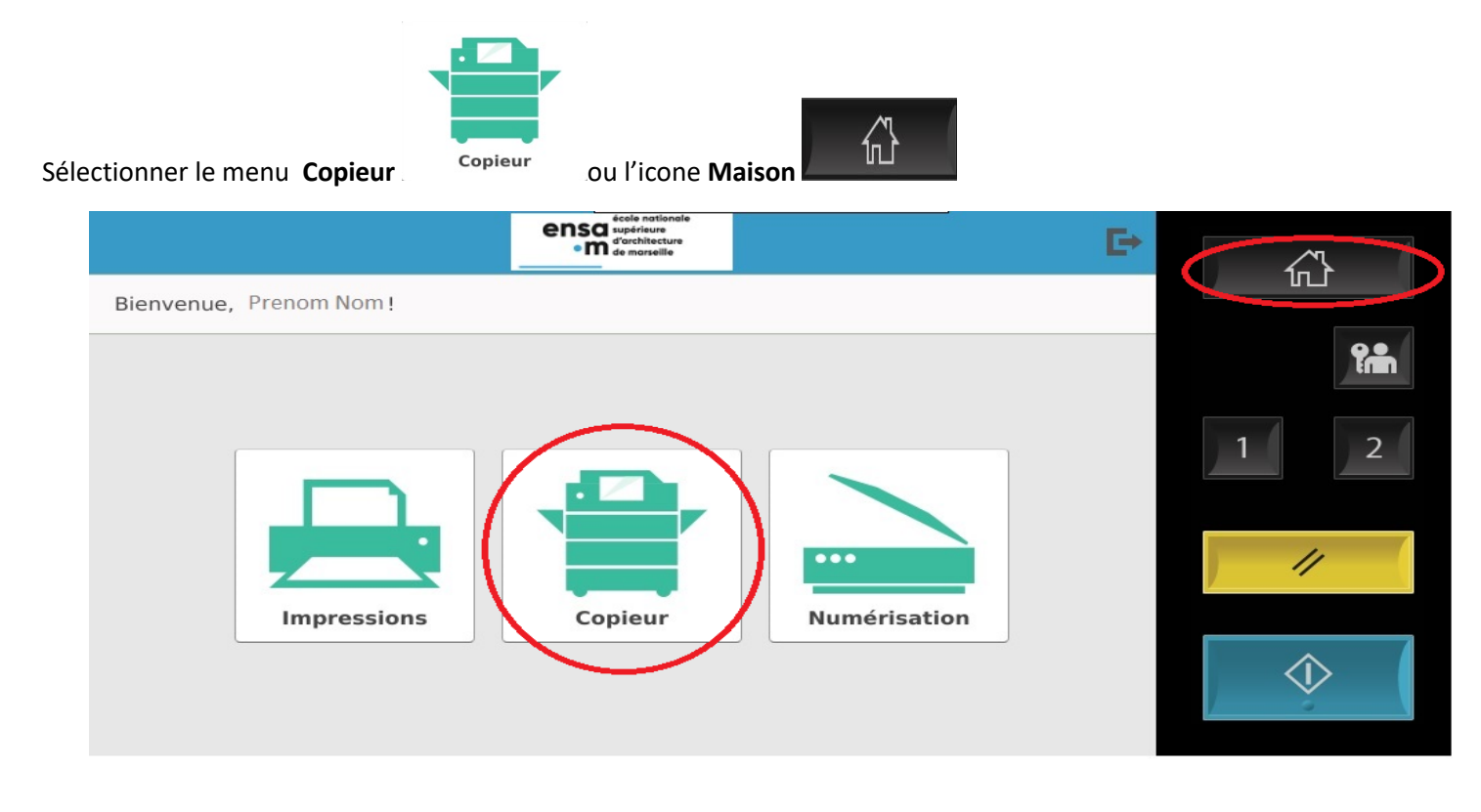

Si l'icône clignote en jaune et blanc, sélectionner-la :

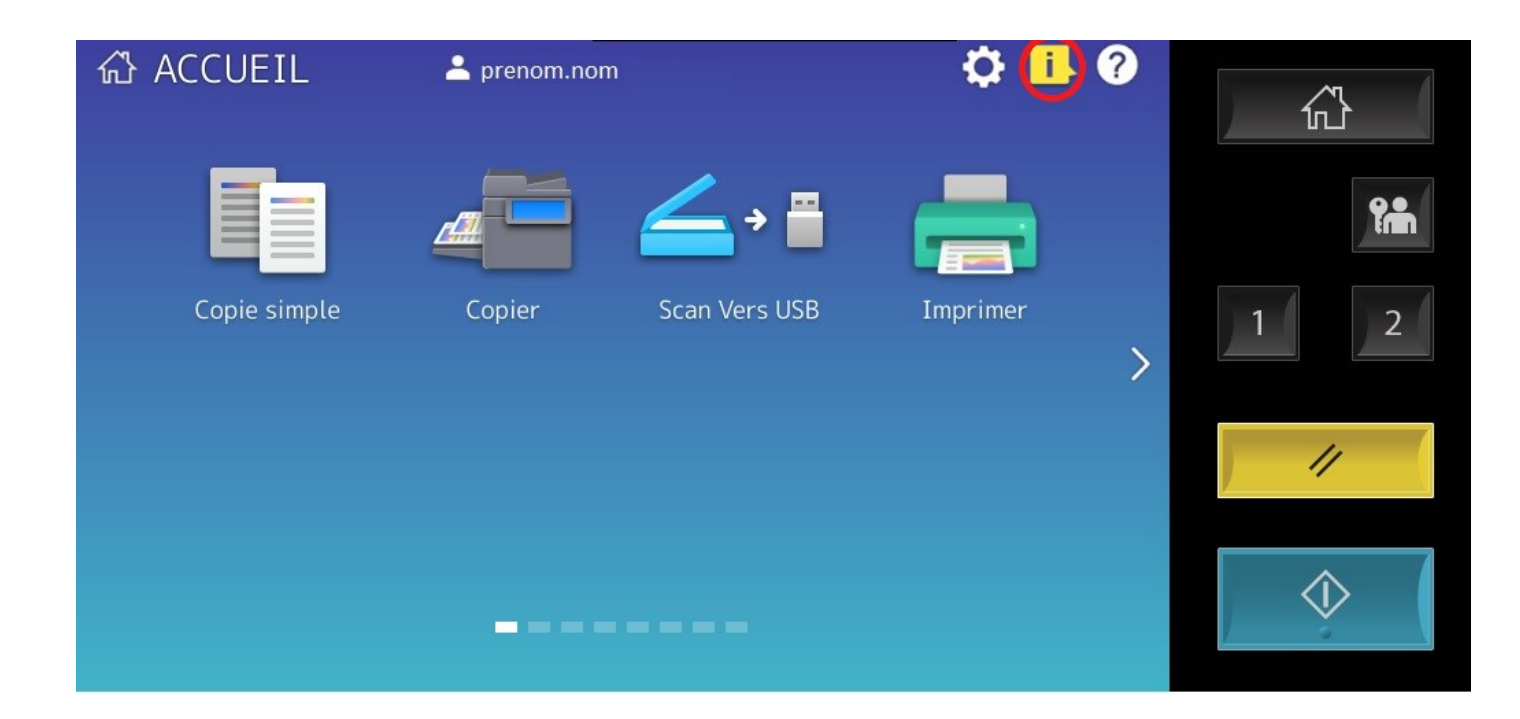

Si l'écran suivant s'affiche, cela indique qu'un document bloque les impressions du photocopieur car celui-ci attend la mise en place de papier dans le chargeur Bypass pour libérer l'impression bloquante (format de papier particulier).

| Etat Trav.                       |        | 6                          | • ?     |   |
|----------------------------------|--------|----------------------------|---------|---|
| Sélectionnez cassette ou bypass  |        | : A5-R                     |         |   |
| Appuyer sur la touche DEMARRER   |        | A5-R                       |         |   |
|                                  |        |                            | Î.      |   |
| A4                               |        |                            | 1 2     |   |
| A3 🔳<br>A4 🗌 🗏                   |        |                            | //      |   |
|                                  | _      | Ferr                       | mer     | 1 |
| Travaux Journal                  | Papier | Cartouche                  |         |   |
| Vérifiez l'état du Multifonction |        | 23/01/2020 Etat 1<br>14:40 | Trav. 🕨 |   |

Afin de supprimer l'impression qui bloque le photocopieur, vérifier l'état des travaux en cours sur le photocopieur en sélectionnant l'onglet **Travaux** :

| Etat Trav.                       |        |                 | ⊕ ?       |             |
|----------------------------------|--------|-----------------|-----------|-------------|
| Sélectionnez cassette ou bypass  |        | : A5-R          |           | <b>心</b>    |
| Appuyer sur la touche DEMARKER   |        | AD-K            |           |             |
|                                  |        |                 |           | <b>fin</b>  |
| A4                               |        |                 |           | 1 2         |
| A3 🔳                             |        |                 |           |             |
| A4 LIE                           |        |                 |           | ) //        |
|                                  |        | Fe              | rmer      |             |
| Travaux Journal                  | Papier | Cartouche       |           | $\Diamond$  |
| Vérifiez l'état du Multifonction |        | 23/01/2020 Etat | : Trav. 🕞 | 1 <u></u> ) |

Le nom de la personne ayant lancé le document bloquant la file d'impression apparait :

| Etat Trav.                                                        |              |                      |       |                |                | • ?        |            |
|-------------------------------------------------------------------|--------------|----------------------|-------|----------------|----------------|------------|------------|
| Sélectionnez cassette ou bypass<br>Appuyer sur la touche DEMARREI | R            |                      |       | A5-R           | A5-R           |            |            |
| Imprimer Fax                                                      | Scan         |                      |       |                |                |            |            |
| Utilisateur                                                       | Date,Hre     | Papier               | Pages | Nbre           | Etat           |            |            |
| prenom.nom                                                        | 23,14:39     | A5-R                 |       | 1              | Suspdre        |            |            |
| Supprimer Pause Dé Travaux Journal                                | iplacer In P | fos de réci<br>apier | up    | Imprii<br>Cart | mer F<br>ouche | ermer      | $\Diamond$ |
| Vérifiez l'état du Multifonction                                  |              |                      |       | 23/01/2        | 2020 Eta       | at Trav. 🕞 |            |

Sélectionner la ligne et sélectionner Supprimer afin de supprimer le document bloquant :

| Etat Trav.<br>Sélectionnez cassette<br>Appuyer sur la touche | ou bypass<br>DEMARRER |                     |            | : A5-R            | A5-R              | • ?    |   | Ì   |
|--------------------------------------------------------------|-----------------------|---------------------|------------|-------------------|-------------------|--------|---|-----|
| Imprimer Fax                                                 | Scan                  |                     |            |                   |                   |        |   |     |
| Utilisateur                                                  | Da                    | ate,Hre Pap         | ier Pages  | Nbre              | Etat              |        |   |     |
| prenom.nom                                                   | 23                    | 5,14:39 A5          | -R 1       |                   | Suspdre           | 1/1    | 1 | 2   |
| Supprimer Pause<br>Travaux                                   | Déplac<br>Journal     | er Infos d<br>Papie | e récup. 🛌 | ♦ Imprin<br>Carte | ner Fern<br>Duche | ner    |   | > ( |
| Vérifiez l'état du Multifonct                                | ion                   |                     |            | 23/01/2<br>14     | 020 Etat T        | rav. 🕨 |   | 10  |

Valider la suppression de l'impression du document en sélectionnant Suppr. :

| Attention |                 |         |  |
|-----------|-----------------|---------|--|
|           |                 |         |  |
|           |                 |         |  |
|           | Confirmer suppr | ession? |  |
| Sur       | opr.            | Annuler |  |
|           |                 |         |  |
|           |                 |         |  |

Le document bloquant la file d'attente d'impression est supprimé, tous les autres documents qui ont été libérés vont pouvoir être imprimer par le photocopieur plus ou moins rapidement suivant le nombre de document dans la file d'impression.

Si le document ne sors toujours pas veuillez contacter le moniteur informatique présent en salle traceur.